## **GIS Instruction Sheet**

**Step 1.** Go to the Town of Mattapoisett website and stay on the main page.

Step 2. Look on the left side of the page for a large tab saying Mapping, GIS and Field Cards.

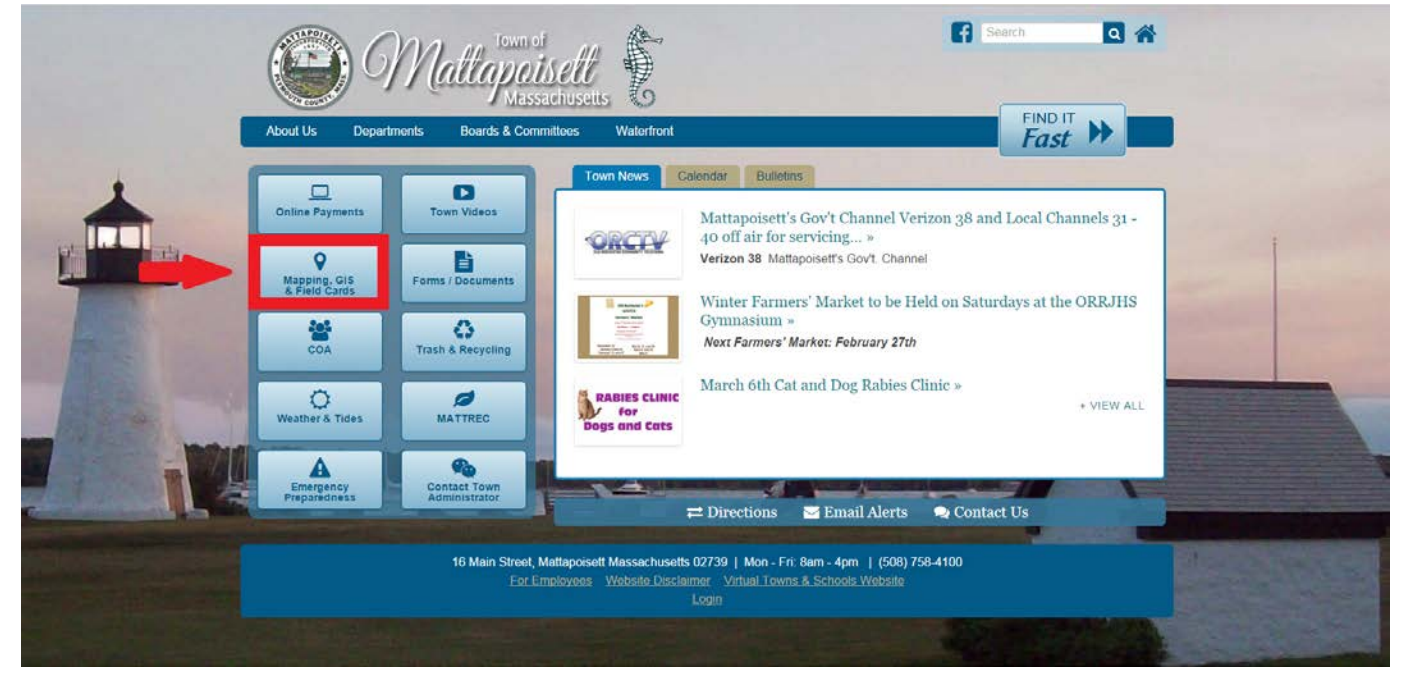

Step 3. Click on the blue words that say Assessor's Maps.

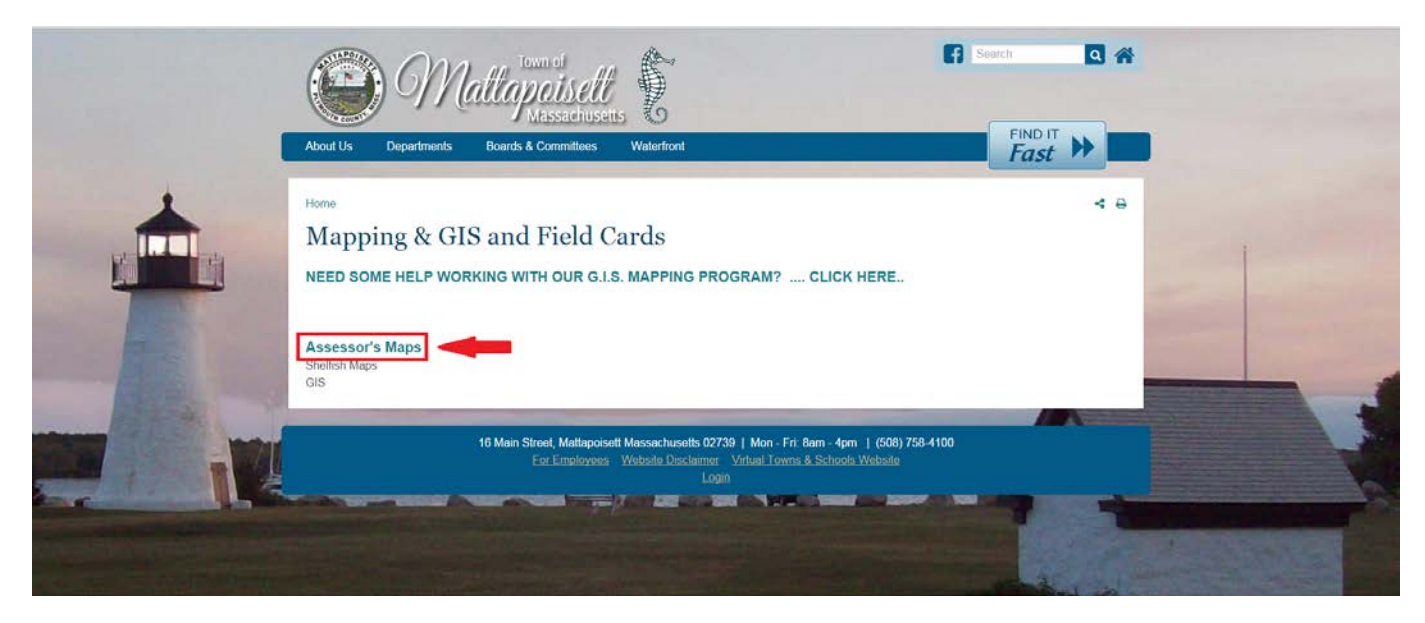

**Step 4.** A disclaimer will appear on the center page of the map, read and exit the disclaimer.

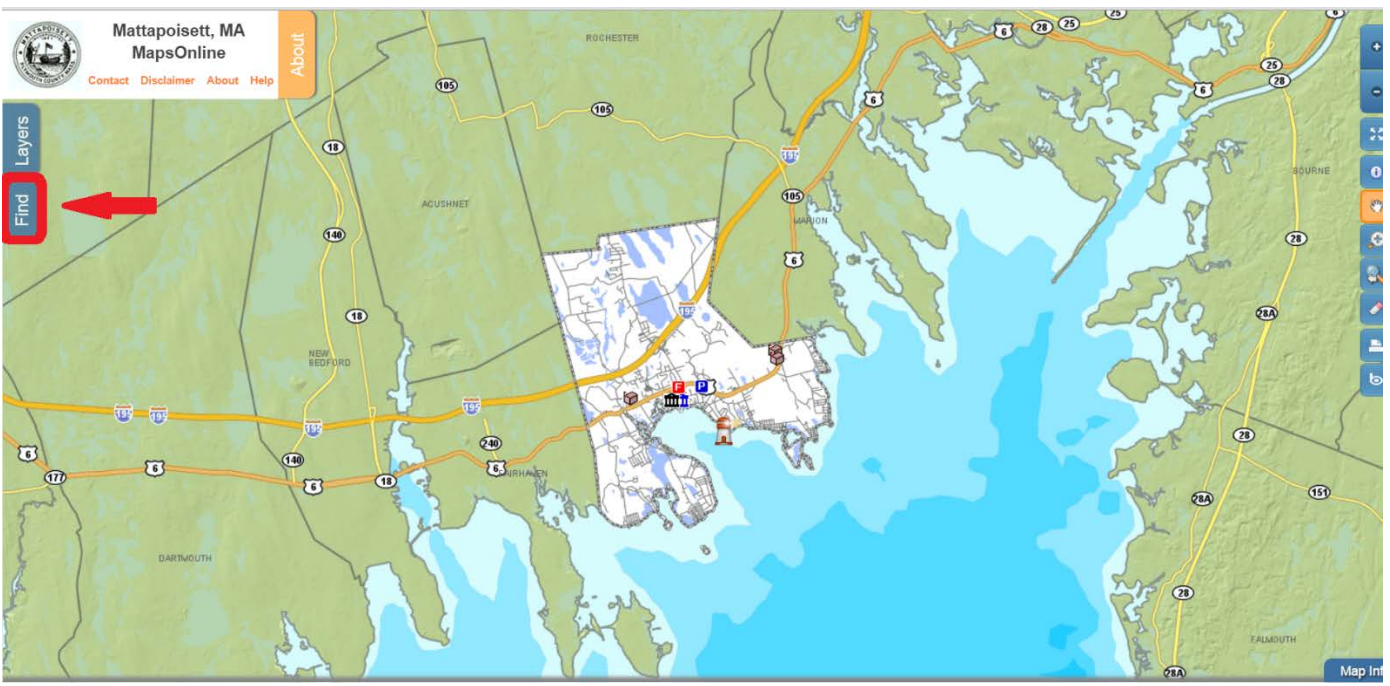

**Step 5.** Top left corner of the map will see a **FIND** tab to click on.

Step 6. Search for the Owner, Parcel ID, or Address if address street first then the number.

| Quick 2    |                 |                 |        |  |  |  |  |  |  |  |
|------------|-----------------|-----------------|--------|--|--|--|--|--|--|--|
|            | Abou            |                 |        |  |  |  |  |  |  |  |
| Owner:     | Enter Owner     |                 |        |  |  |  |  |  |  |  |
| Parcel ID: | Enter Parcel ID |                 | 10 4.0 |  |  |  |  |  |  |  |
| Address:   | MAIN ST         | IAIN ST 16      |        |  |  |  |  |  |  |  |
|            |                 | Clear           | Lay    |  |  |  |  |  |  |  |
| Results S  |                 |                 |        |  |  |  |  |  |  |  |
| Parcels    | i E             |                 |        |  |  |  |  |  |  |  |
| Parcel ID  | Address         | Owner           | -84    |  |  |  |  |  |  |  |
| 10.0105.0  | 16 MAIN ST      | MATTAPOISETT TO |        |  |  |  |  |  |  |  |
|            |                 |                 |        |  |  |  |  |  |  |  |

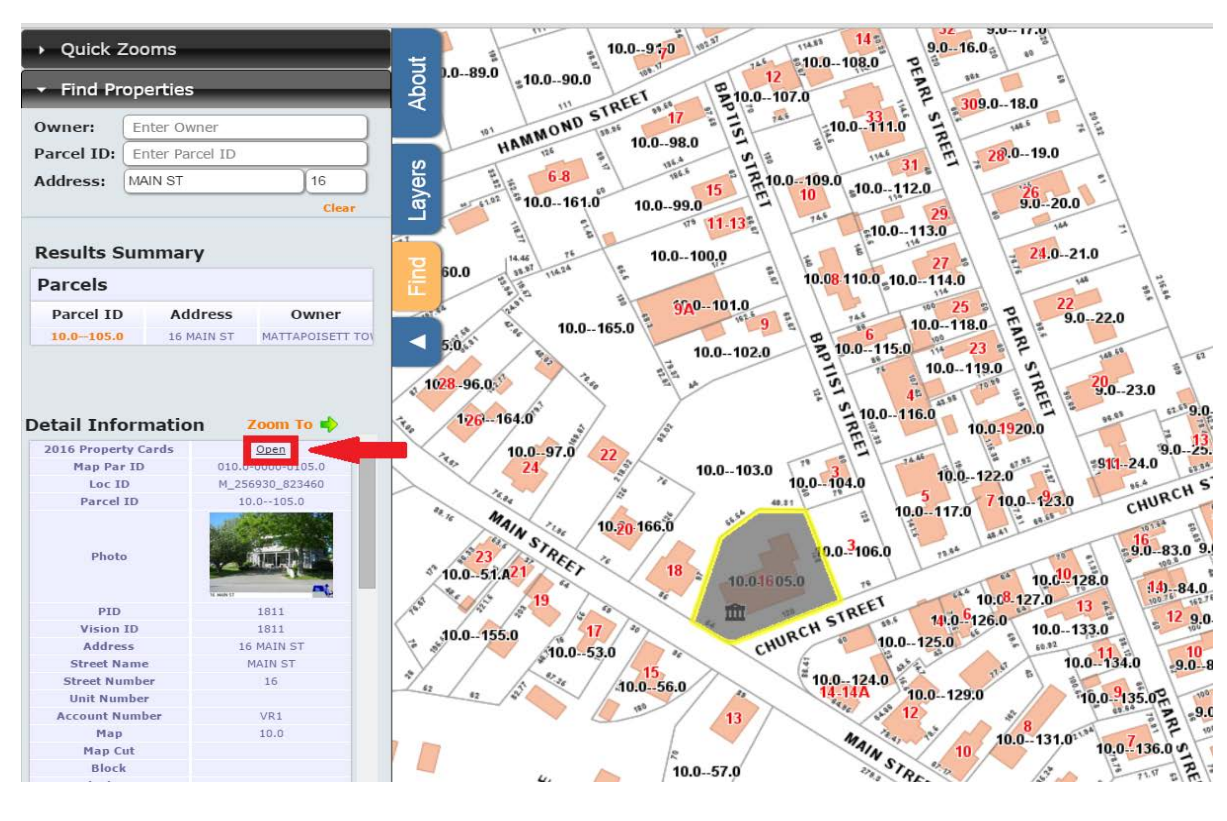

Step 7. To access the property record card, move down to the Detail Information click OPEN.

| Property Location: 16 MAIN ST MAP ID: 10.0//105.0//                                     |                                  |                  |                  |          | Bldg Name: State Use: 9310 |           |             |             |            |                             |           |           |            |                 |          |                        |
|-----------------------------------------------------------------------------------------|----------------------------------|------------------|------------------|----------|----------------------------|-----------|-------------|-------------|------------|-----------------------------|-----------|-----------|------------|-----------------|----------|------------------------|
| Vision ID: 1811 Account #VR1 Bldg #: 1                                                  |                                  |                  |                  | 1 of 1   | Sec                        | #:        | 1 of        | 1 Card      | 1          | of 1                        |           | Print     | Date: 1    | 2/21/2015 10:55 |          |                        |
| CURRENT OWNER                                                                           | TOPO.                            | UTILITIES        | STRT./R          | OAD      | LOCA                       | TION      |             |             | (          | URRENT                      | ASSESS    | MENT      |            |                 |          |                        |
| MATTAPOISETT TOWN OF                                                                    |                                  |                  |                  |          |                            |           |             | Descri      | iption     | Code                        | Apprais   | ed Value  | Asses      | sed Value       |          |                        |
| 16 MAIN ST                                                                              |                                  |                  |                  |          |                            |           | Exm         | ptBldg      |            | 9310                        |           | 699,50    | 0          | 699,5           | 500      | 916                    |
|                                                                                         |                                  |                  |                  |          |                            |           |             | ipir.na     |            | 9310                        |           | 3/3,20    | °          | 3/3,3           | MA       | TIAPOISETT, MA         |
| MATTAPOISETT, MA 02739<br>Additional Owners:                                            |                                  | EMENTAL DA       | TA               |          |                            | 4         |             |             |            |                             |           |           |            |                 |          |                        |
|                                                                                         | Other ID:<br>Summer Home         | 1730100000001050 | , I              |          |                            |           |             |             |            |                             |           |           |            |                 |          |                        |
|                                                                                         | Total Acres                      | .4               |                  |          |                            |           | 1           |             |            |                             |           |           |            |                 |          |                        |
|                                                                                         | I & E                            |                  |                  |          |                            |           | 1           |             |            |                             |           |           |            |                 |          | <b>ISION</b>           |
|                                                                                         |                                  |                  | speccales        | le       |                            |           | 1           |             |            |                             |           |           |            |                 | 1        |                        |
|                                                                                         | CIS ID:                          |                  | 455001           | TD#      |                            |           | $\vdash$    |             |            | Tata                        |           | 074 78    | 8          | 1 074 5         | 00       |                        |
| RECORD OF OW                                                                            | NERSHIP                          | RK-VOL/PAGE      | SALE DATE        | a/u v/i  | SALE P                     | UCE V.C   |             |             |            | PREV                        | TOUS AS   | SESSA     | IENTS (    | HISTOR          | 21)      |                        |
| MATTAPOISETT TOWN OF                                                                    |                                  | 705/ 493         | 10/21/1893       | UV       | U.I.L.                     | 0 1N      | Yr.         | Code        | Assesse    | d Value                     | Yr. Cod   | e As:     | sessed Val | ue Yi           | r. Code  | Assessed Value         |
|                                                                                         |                                  |                  |                  |          | 1                          |           | 2016        | 5 9310      |            | 699,500                     | 2015 9310 |           | 69         | 99,500 20       | 14 9310  | 635,900                |
|                                                                                         |                                  |                  |                  |          | 1                          |           | 2016        | 5 9310      |            | 375,300                     | 2015 9310 | 'I        | 36         | 50,20020        | 14 9310  | 367,700                |
|                                                                                         |                                  |                  |                  |          | 1                          |           | 1           |             |            |                             |           |           |            |                 |          |                        |
|                                                                                         |                                  |                  |                  |          | 1                          |           |             |             |            |                             |           |           |            |                 |          |                        |
|                                                                                         |                                  |                  |                  |          |                            |           |             | Total:      |            | 1,074,800                   | Tota      | l:        | 1,05       | 59,700          | Total    | 1,003,600              |
| EXE                                                                                     | <u>EMPTIONS</u>                  | Amount Co        | de Decemination  | ОТНЕ     | R ASSES                    | SMENTS    |             |             | Int.       | This sign                   | ature ac  | knowlei   | dges a vis | sit by a L      | Data Col | lector or Assessor     |
| Tear Type Description                                                                   |                                  | Amount Co        | ae Description   |          | Numbe                      | 9 A       | mouni       |             | omm, mi.   |                             |           |           |            |                 |          |                        |
|                                                                                         |                                  |                  |                  |          |                            |           |             |             |            |                             | A         | PPRAL     | SED VA     | LUE SU          | MMAR     | Y                      |
|                                                                                         |                                  |                  |                  |          |                            |           |             |             | F          | Approised 1                 | alda Val  | un (Car   | 40         |                 |          | 699 500                |
|                                                                                         | Total:                           | CORCONIC NELC    | UROBUOOR         |          |                            |           |             |             |            | Appraised 1                 | Sidg. Val | ue (Caro  | 1)<br>1-)  |                 |          | 059,500                |
| NIBLID/ SLIB                                                                            | A NBUD News                      | SSESSING NEIG    | нвокноор         | Turnin   | -                          |           | <i>D</i> -  |             |            | Appraised                   | AF (B) V  | alue (BI  | ag)        |                 |          |                        |
| 0001/A                                                                                  | NBHD Name                        | Street Index N   | ame              | Tracing  | <                          |           | Da          | licn        |            | Appraised                   | лы (L) v  | alue (BI  | ag)        |                 |          | 277 200                |
| 0001/11                                                                                 |                                  | NOTE             |                  |          |                            |           |             |             |            | Appraised Land Value (Bldg) |           |           |            |                 | 375,288  |                        |
| MAP 10 LOTS 105 & 167 C/A T                                                             | OWN HALL                         | NOILS            |                  |          |                            |           |             |             |            | Special Lar                 | d Value   |           |            |                 |          | 0                      |
| MAY 10 LOTS 105 & 107 CA TOWN HALL                                                      |                                  |                  |                  |          |                            |           |             | Total Appra | nised Paro | el Valu                     | e         |           |            | 1,074,788       |          |                        |
|                                                                                         |                                  |                  |                  |          |                            |           | Valuation M | Aethod:     |            |                             |           |           | с          |                 |          |                        |
|                                                                                         |                                  |                  |                  |          |                            |           |             |             |            |                             |           |           |            |                 |          |                        |
| Adjustment:                                                                             |                                  |                  |                  |          |                            |           |             | 0           |            |                             |           |           |            |                 |          |                        |
|                                                                                         |                                  |                  |                  |          |                            |           |             |             |            |                             |           | Deres     | Value      |                 |          | 1 074 788              |
|                                                                                         |                                  |                  |                  |          |                            |           |             |             | E E        | Net Total A                 | ppraisec  | Parcel    | value      |                 |          | 1,074,788              |
| BUILDING PERMIT RECORD VISIT/ CHANGE HIST(                                              |                                  |                  |                  |          |                            |           | STORY       |             |            |                             |           |           |            |                 |          |                        |
| Permit ID Issue Date                                                                    | Type Description                 | Amoun            | t Insp. Dat      | e %(     | Comp. De                   | tte Comp. | Com         | ments       |            | Date                        | 1         | ype       | IŚ         | ID (            | Cd.      | Purpose/Result         |
| 11461 01/10/2012<br>11304 08/25/2011                                                    | MN Maintenance<br>MN Maintenance |                  | 2,800            |          | 8                          |           | FRO         | NT STE      | PS         | 0//21/201                   | 8         |           | I          | BD              | 50 Field | d Review               |
| 10385 04/06/2009                                                                        | MN Maintenance                   | 1                | 5,000            | 1        | 00                         |           | REP.        | AIR HA      | NDICAP I   | RA01/20/199                 | 9         | 04        | I          | LMT             | 01 Mea   | sur+1Visit Info Card I |
| 6529 06/15/1998                                                                         | RM Remodeling                    | 3                | 0                |          | 00                         |           | ADA         | ALTE        | RATIONS    |                             |           |           | I          |                 |          |                        |
|                                                                                         |                                  |                  | -                |          |                            |           |             |             |            |                             |           |           | I          |                 |          |                        |
|                                                                                         |                                  |                  |                  |          |                            |           |             |             |            |                             |           |           | I          |                 |          |                        |
|                                                                                         |                                  |                  | L                | AND LI   | NE VALU                    | ATION S.  | ECTI        | ION .       |            | · · · · ·                   |           |           |            |                 |          |                        |
| B Use Use                                                                               |                                  |                  | Unit             |          |                            |           | ST.         |             |            |                             |           |           |            | S Adj           |          |                        |
| # Code Description                                                                      | Zone D Front Depti               | h Units          | Price 1. F       | actor S. | A.                         | C. Factor | 100         | Adj.        | Note       | s- Adj                      | Spe       | cial Pric | cing       | Fact            | Adj. Un  | it Price Land Value    |
| 1 9310 Selectmen Imp 8194                                                               | VKI IU 54                        | 17,455 51        | 7.08             | 1.0000 : | '                          | 1.00      | 07          | 2.00        |            |                             |           | LCS .     |            | 1.5.            | 4        | 14.10 375,200          |
|                                                                                         |                                  |                  |                  |          |                            |           |             |             |            |                             |           |           |            |                 |          |                        |
|                                                                                         |                                  |                  |                  |          |                            |           |             |             |            |                             |           |           |            | 1               | 1        | ·                      |
|                                                                                         |                                  |                  |                  |          |                            |           |             | 1           |            |                             |           |           |            | 1               | 1        |                        |
|                                                                                         |                                  |                  |                  |          |                            |           |             |             |            |                             |           |           |            | 1               |          |                        |
|                                                                                         |                                  |                  | C Press I Tree 1 |          | 110                        |           |             |             |            |                             |           |           |            |                 |          | V-I                    |
| Total Card Land Units: 0.40 AC Parcel Total Land Area: p.4 AC Total Land Value: 375,288 |                                  |                  |                  |          |                            |           |             |             |            |                             |           |           |            |                 |          |                        |